# Accessing My Client Portal with Canopy

6 Steps <u>View most recent version</u>

Created by Amanda Lynnes Creation Date August 30, 2023 Last Updated August 31, 2023

Created with Tango

#### STEP 1

## Click on invitation email from PRIMENUMBERS to access the client portal.

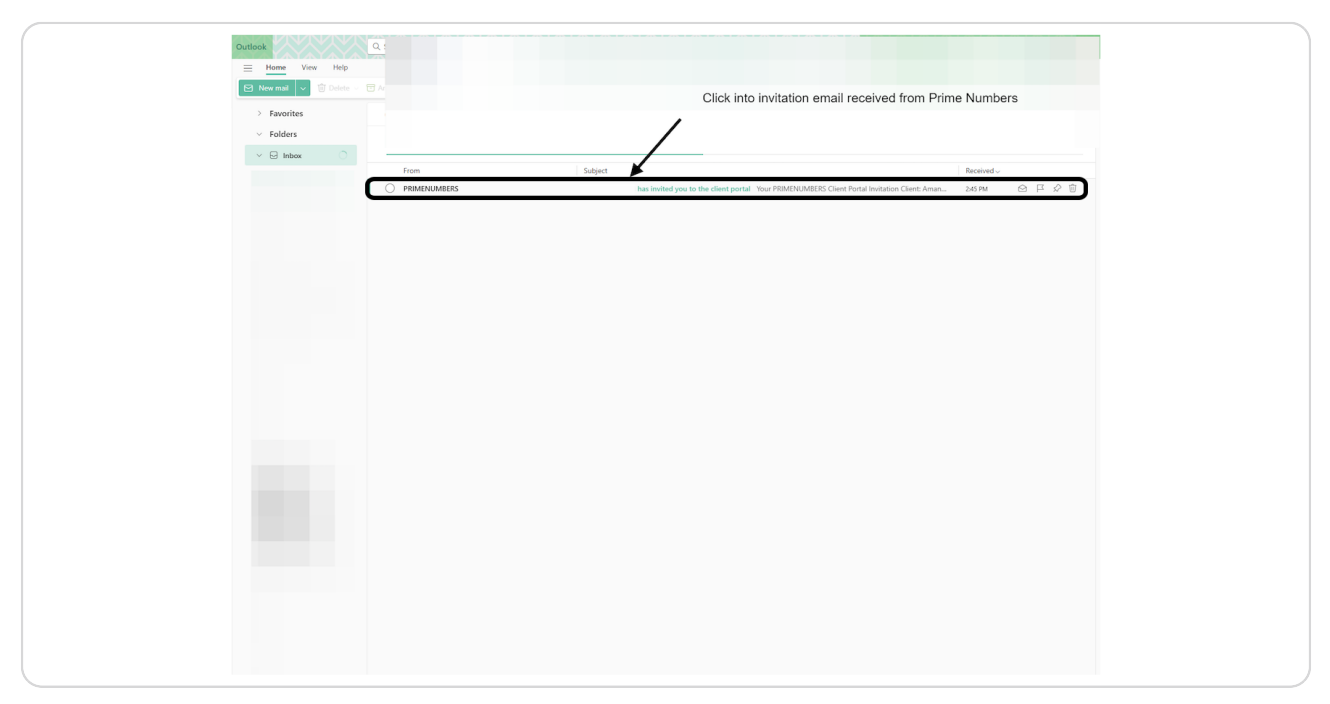

#### STEP 2

## **Click on Create account**

| PRIMENUMBERS < notifications@prin<br>To: You | mecpa.clientportal.com>                                                                           | ← ≪ → …<br>Wed 8/30/2023 2#5 PM |
|----------------------------------------------|---------------------------------------------------------------------------------------------------|---------------------------------|
|                                              | Prima<br>+ NUMBERS+<br>HENDRIGHT NOT                                                              |                                 |
|                                              | Your PRIMENUMBERS Client Portal Invitation                                                        |                                 |
|                                              | Client                                                                                            |                                 |
|                                              | Joe Braun has invited you to create a client portal account.                                      |                                 |
|                                              | Signing up is simple and only takes a few seconds. Please click on the link below to get started. |                                 |
|                                              | Create account                                                                                    |                                 |
|                                              | PRIMENUMBERS<br>5129 44m St 3<br>Frago, North Dakkal, 58104<br>(201) 356-7531<br>www.ptime.cpa    |                                 |
|                                              | App Store Google Play                                                                             |                                 |
| S Keply Forward                              |                                                                                                   |                                 |

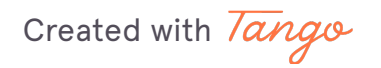

## Create a password for Canopy

| Descretate your account.   Fut nume   Cana adversa   Cana adversa   Cana adversa   Cana adversa   Cana adversa   Cana adversa   Cana adversa   Cana adversa   Cana adversa   Cana adversa   Cana adversa   Cana adversa   Cana adversa   Contra adversa   Contra adversa                                                                                                    |   |   |                                                                     |   |
|----------------------------------------------------------------------------------------------------|---|---|---------------------------------------------------------------------|---|
| Descrete your account   Fur mare   Descrete your account   Fur mare   Descrete your account   Descrete your account   Des                                                                                                    |   |   |                                                                     |   |
| Image: Constraint of the second of the second o                                                                                                    |   |   |                                                                     |   |
| File   But adverse   Carate assessed   Development   Control   Control   Contro                                                                                                    |   |   |                                                                     |   |
| Image: Constraint of the second of the second o                                                                                                    |   |   |                                                                     |   |
| Control of the series of the series of the                                                                                                    |   |   | <b>D</b> พ่พว                                                       |   |
| Plase create your account.<br>Fill Mame<br>I mail address*<br>I mail address*<br>I |   |   | * NUMELIES*                                                         |   |
| Prese create your account.                                                                                                    |   |   |                                                                     |   |
| Fil Name"  Email address*  Email address*  Create password*  Wry strong The password*  Confirm password*  Confirm password*  Co                                                                                                    |   | 1 | Please create your account.                                         |   |
| Erail address*<br>Create password*<br>Create password*<br>Create password*<br>Create password*<br>Create password*<br>Conting password*<br>Conting password*<br>Co                         |   | - | Full Name*                                                          |   |
| Create password"<br>Create password"<br>Create password<br>Very strong: This patsword could be cracked in subus<br>Very strong: This patsword<br>Creater password:<br>Creater password:<br>Creater pas                               |   |   | Email address*                                                      |   |
| Create password*<br>Wry story password could be cracked in about<br>1364 gaves<br>Confirm password*                                                                                                    |   | 1 |                                                                     |   |
| Wry strong They assessed could be cracked in atoms Confirm password*                                                                                                    | 1 |   | Create password*                                                    |   |
| Very Used graves that is the drawed of a solution of the drawed in a solution of the drawed in a solution of the d                                                                                                    |   | 9 | ·····                                                               |   |
| Confirm password*                                                                                                    |   |   | very strong i nis password could be cracked in about<br>13843 years |   |
| Py cloking, I agree to the Terms of Service and     Prinacy Policy  Sign In                                                                                                    |   |   | Confirm password*                                                   |   |
| Phracy Policy<br>Sign in                                                                                                    |   |   | By clicking, I agree to the Terms of Service and                    |   |
| Sign in                                                                                                    |   |   | Privacy Policy                                                      |   |
|                                                                                                    |   |   | Sign in                                                             |   |
|                                                                                                    |   |   |                                                                     | - |

#### STEP 4

## Be sure to click the box agreeing to Terms of Service and Privacy Policy

| Prima                                                                                   |
|-----------------------------------------------------------------------------------------|
| Please create your account.                                                             |
| Full Name* Email address*                                                               |
| Create password*                                                                        |
| Very strong Thit password could be cracked in about<br>13843 years<br>Confirm password* |
| By clicking, I agree to the Terms of Service and Privacy Policy Sign in                 |
|                                                                                         |

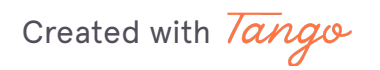

## STEP 5

# Click on Sign in

| Prints                                              |
|-----------------------------------------------------|
| Please create your account.                         |
| Full Name*                                          |
| Email address*                                      |
| Create password*                                    |
| Very strong This password could be cracked in about |
| 13843 years<br>Confirm password*                    |
| By clicking, I agree to the Terms of Service and    |
| Privacy Policy                                      |
|                                                     |

### STEP 6

# You have successfully logged into Canopy!

| Image: Weight of Search files   Image: Discrete of the search files   Image: Discrete of the s | Prins.                  | Files |
|----------------------------------------------------------------------------------------------------|-------------------------|-------|
| Image: To-do         Image: Files         Image: Billing         Image: Schedule an appointment                                                                                                    | Home                    |       |
| Files   Billing   Schedule an appointment                                                                                                    | To-do                   |       |
| Billing                                                                                                    | Files                   |       |
| Schedule an appointment                                                                                                    | € Billing               |       |
|                                                                                                    | Schedule an appointment |       |
|                                                                                                    |                         |       |

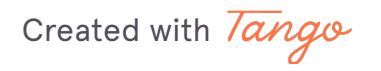

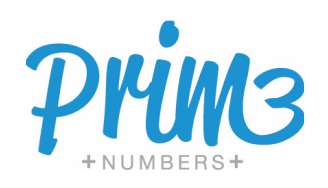